## HOW TO USE THE MTI PLAYER APP

1. Download the MTI Player app. It is available from multiple app stores.

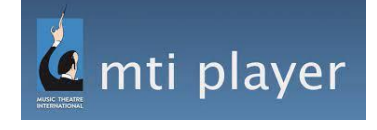

2. Once downloaded, open the app.

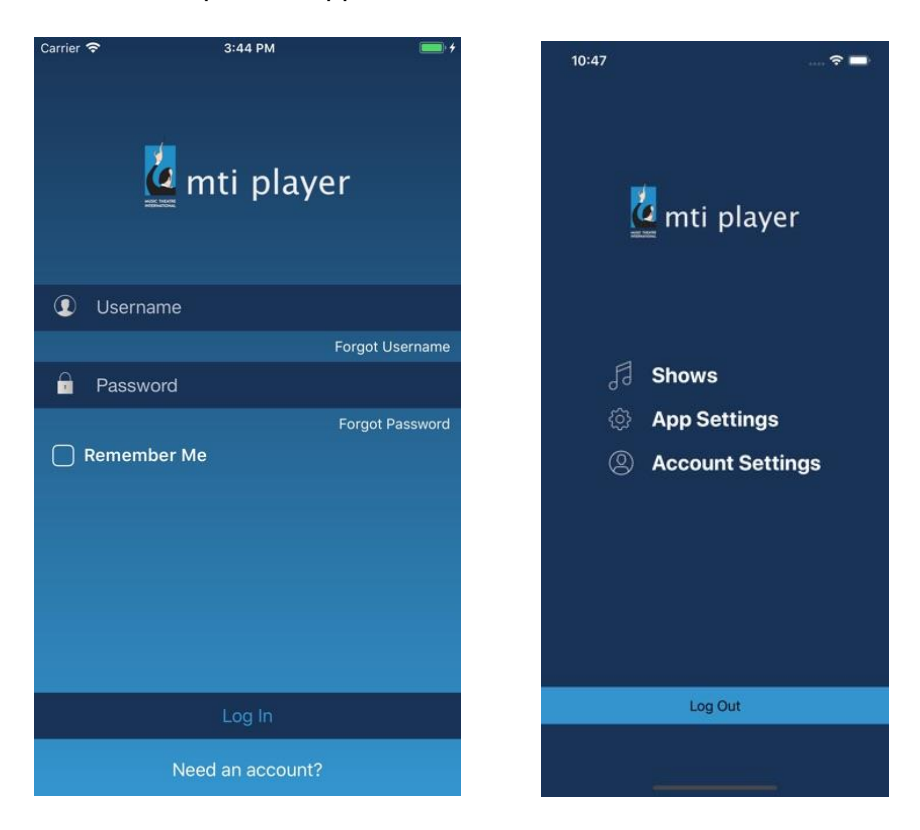

3. Enter the Rehearsal Track Code (INT1837242) in the password line, leaving the username empty. Click Login.

4. Tap on "Shows" and you will be able to view all of the files for "Woods." You may then download all tracks. It is strongly recommended to connect to a WiFi network when downloading. Once the tracks are downloaded, you will no longer need a WiFi connection to play the tracks.

## **CALLBACK REHEARSAL TRACKS**

#18. "I Know Things Now" ------ Music starts at 0:31
#23. "Giants in the Sky" ------ Music starts at beginning
#28. "It Takes Two" ------ Music starts at 1:57
#31. "Stay with Me" ------Music starts at 1:05
#33. "Steps of the Palace" ------ Music starts at beginning
#50. "Agony Reprise" ------ Music starts at beginning
#58. "Moments in the Woods" ------ Music starts at 1:13
#61. "Last Midnight" ------ Music starts at 2:57